# Wydział Fizyki, Astronomii i Informatyki Stosowanej Uniwersytetu Mikołaja Kopernika

#### Pracownia układów programowalnych

## **Ćwiczenie 5**

#### Implementacja bloków mnożących w strukturze FPGA typu VIRTEX-5 (GENESYS, Core Generator, DSP48E, HD44780, ST7066U)

### Cel ćwiczenia

Celem ćwiczenia jest zdobycie umiejętności wykorzystywania wbudowanych bloków funkcjonalnych w strukturach układów programowalnych FPGA typu Virtex-5, oraz posługiwania się narzędziem "Core Generator". W ćwiczeniu należy wykonać projekt realizujący mnożenie dwóch liczb ze znakiem stosując do tego celu komponent DSP48E. Wynik mnożenia wyświetlony zostanie na wyświetlaczu LCD PC1602-D.

### Zagadnienia do przygotowania

Opis bloku **DSP48E** – wykonywane operacje, możliwe konfiguracje, zastosowania [1]. Zapoznanie się z dołączonym projektem sterownika LCD, oraz tryby komunikacji, zasada działania i konfiguracja wyświetlacza PC1602-D [2].

Zapoznanie się z dokumentacją zestawu **GENESYS** [3]. Mnożenie liczb zapisanych w kodzie U2. Eliminacja drgań mechanicznych przycisku – sposoby realizacji.

#### Przebieg ćwiczenia

- Uruchomić środowisko ISE, wybrać odpowiedni układ oraz dodać do projektu kopie dołączonych plików: lcd\_drv.vhd, main.vhd. Na podstawie dostarczonego pliku GenesysGeneral.ucf utworzyć i dodać do projektu plik main.ucf w którym umieścić należy jedynie niezbędne dla projektu ograniczenia wymagane w procesie implementacji. Projekt w dostarczonej wersji realizuje wysyłanie wartości ustawionej na przełącznikach "*GPIO Switches"* (SW0-SW7) do wyświetlacza LCD po naciśnięciu przycisku BTN1. W projekcie dodatkowo zastosowano układ eliminujący drgania przycisku BTN1. Po przeprowadzeniu syntezy, implementacji i przesłania mapy bitowej, sprawdzić poprawność działania układu. Na podstawie tabeli opisującej kody wyświetlanych znaków LCD [4], zweryfikować wartości cyfrowe na przełącznikach "*GPIO Switches"* (w pozycji ON wymuszony jest poziom logiczny "1").
- 2. Do projektu dodać nowe źródło "Core Generator" i wybrać element mnożący (FPGA Features and Design → XtremeDSP Slice → Multiplier v9.1i). Korzystając z nakładki graficznej skonfigurować blok DSP48E, tak aby liczby A i B były 4-bitowe, wyłączyć rejestry zatrzaskujące. Następnie należy w pliku: main.vhd odpowiednio zmapować komponent DSP48E. Wejścia i wyjścia tego komponentu można uzyskać poprzez wygenerowanie dla niego kodu VHDL. Wyjście P doprowadzić do wejścia sterownika LCD, 4-bitowe liczby A i B podawać z przełączników "GPIO Switches" (SW0-SW7).
- 3. Wykorzystać przyciski: BTN0 do resetowania, BTN1 do odczytu rezultatu mnożenia na wyświetlaczu LCD.
- 4. Sprawdzić poprawność wykonania operacji mnożenia porównując wyświetlany znak z dokumentacją wyświetlacza [4]. Uwaga: mnożone liczby A i B zapisane są w kodzie U2.
- 5. (*punkt obowiązkowy dla 60–cio godzinnych grup ćwiczeniowych*) Do projektu dodać nowe źródło "*Core Generator*" i wybrać element mnożący (*FPGA Features and Design* →

*XtremeDSP Slice*  $\rightarrow$  *Adder/Subtracter v9.1i*). Przy pomocy wizarda wybrać wejścia A:B i C oraz ustawić szerokość magistral na 4. Wyłączyć rejestry zatrzaskujące. Analogicznie jak punkcie 2 zmapować komponent. Sprawdzić poprawność dodawania/odejmowania wykorzystując wyświetlacz LCD.

### Literatura

- [1] Virtex-5 FPGA XtremeDSP Design Considerations User Guide: ug193.pdf.
- [2] Pliki main.vhd, GenesysGeneral.ucf, lcd\_drv.vhd.
- [3] Genesys<sup>TM</sup> Virtex-5 FPGA Development Board: Genesys\_RM\_VC.pdf, Genesys-sch.pdf.
- [4] Opis wyświetlacza LCD: 24\_lcd\_information.pdf, ST7066U.pdf.
- UWAGA, pozycje literaturowe dostępne są w postaci elektronicznej.